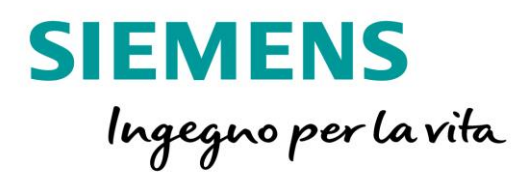

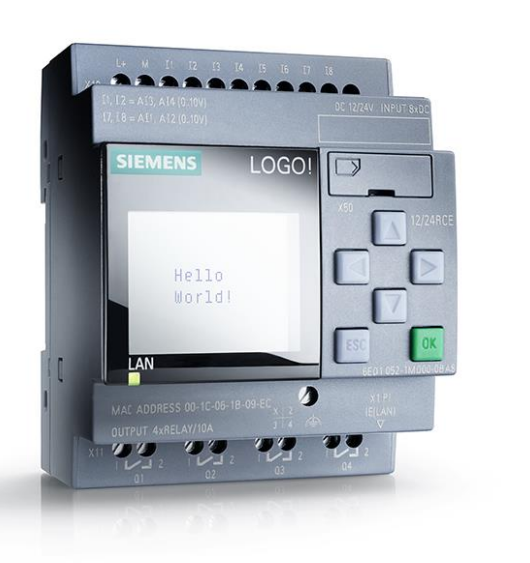

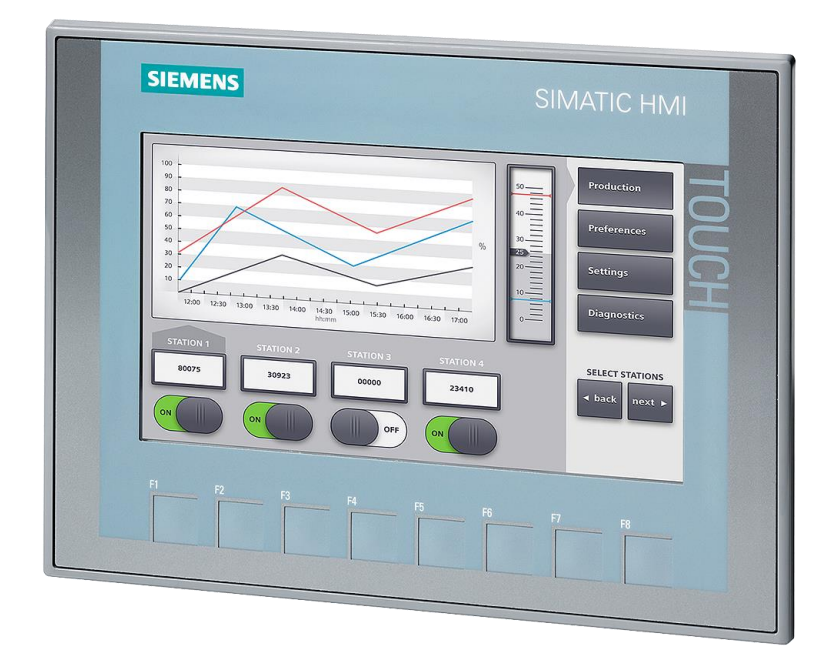

# LOGO!8 Sincronizzazione data e ora tra LOGO! 8 e Pannello Simatic HMI Versione 1.0

siemens.it/logo

Le informazioni riportate in questo manuale tecnico contengono descrizioni o caratteristiche che potrebbero variare con l'evolversi dei prodotti e non essere sempre appropriate, nella forma descritta, per il caso applicativo concreto. Con riserva di modifiche tecniche.

Tutte le denominazioni dei prodotti possono essere marchi oppure denominazioni di prodotti della Siemens AG o di altre ditte fornitrici, il cui utilizzo da parte di terzi per propri scopi può violare il diritto dei proprietari.

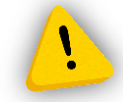

Le informazioni fornite in questo documento devono intendersi sempre a titolo orientativo, da sottoporre all'attenzione di chi ha la responsabilità di certificare la macchina o l'impianto e non costituiscono in nessun caso vincolo o responsabilità specifiche.

Copyright © 2018. Siemens AG. All rights reserved.

#### CONTENUTI

| 1 | INTR | ODUZIONE4                                           | ł |
|---|------|-----------------------------------------------------|---|
| 2 | CONI | FIGURAZIONE SINCRONIZZAZIONE DATA/ORA LOGO!8 – HMI5 | , |
| 2 | .1   | PARAMETRIZZAZIONE LOGO!8                            | j |
| 2 | .2   | PARAMETRIZZAZIONE PANNELLO OPERATORE                | , |

### 1 Introduzione

Lo scopo del presente documento è fornire agli utenti le conoscenze necessarie per la sincronizzazione della data/ora tra LOGO!8 e il pannello operatore. Questa esigenza nasce dal fatto che ogni volta che il pannello perde tensione perde anche il suo riferimento interno per la data/ora. La soluzione a questo problema è sincronizzare l'ora e la data interna di LOGO!8 con quella del pannello HMI; da pannello operatore, inoltre, è possibile, attraverso dei campi di visualizzazione, modificare l'ora e la data interna di LOGO!8.

<u>Hardware utilizzato</u>: KTP 700 Basic PN Color second generation (6AV2123-2GB03-0AX0) LOGO!8 12/24V RCE (6ED1052-1MD00-0BA8)

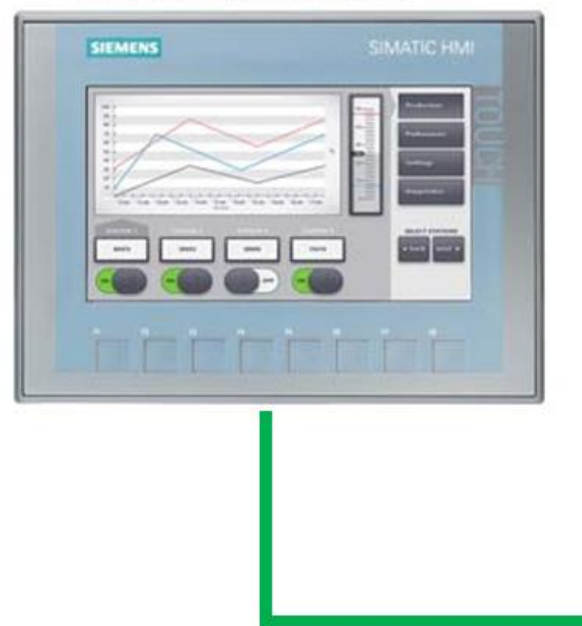

#### IP: 192.168.0.2

IP: 192.168.0.1

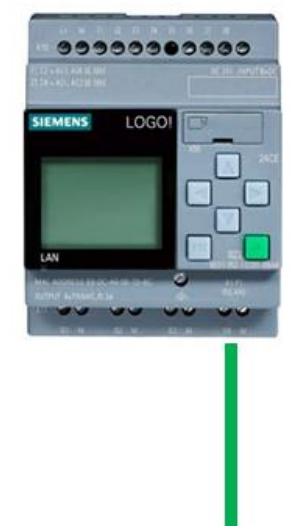

<u>Software utilizzato</u>: WinCC Basic V13 SP1 (6AV2100-0AA03-0AA5) LOGO Soft Comfort V8.0 (6ED1058-0BA08-0YA1)

## 2 Configurazione sincronizzazione data/ora LOGO!8 – HMI

In questa sezione vengono descritti tutti i passaggi da effettuare sia su LOGO! 8 che sul pannello operatore che consentono la sincronizzazione.

Presupposti per lo scambio dati tra le apparecchiature: per far si che il LOGO!8 ed il pannello operatore possano scambiarsi informazione c'è bisogno di creare la connessione tra i dispositivi. Per maggiori informazioni su come effettuare questa connessione fare riferimento alla guida *Configurazione comunicazione tra LOGO!8 e pannello HMI simatic* presente al link http://www.siemens.it/logo.

### 2.1 Parametrizzazione LOGO!8

LOGO!8, attraverso la sua area VM (cioè la sua area di memoria interna), mette a disposizione dei byte già assegnati di default a degli indirizzi, dove sono presenti i dati relativi alle informazioni di data e ora.

Bisogna distinguere due casi.

*Caso 1*: inserire su pannello operatore i campi di I/O che consento direttamente dallo stesso di modificare la data/ora presente in LOGO!8; nello specifico l'allocazione in memoria di questi dati è mostrata in figura,

| Indirizzo VM | Riservato a                           | Campo  |
|--------------|---------------------------------------|--------|
| 984          | Array di bit di diagnostica           | 1 byte |
| 985          | "Anno" dell'orologio interno (RTC)    | 1 byte |
| 986          | "Mese" dell'orologio interno (RTC)    | 1 byte |
| 987          | "Giorno" dell'orologio interno (RTC)  | 1 byte |
| 988          | "Ora" dell'orologio interno (RTC)     | 1 byte |
| 989          | "Minuto" dell'orologio interno (RTC)  | 1 byte |
| 990          | "Secondo" dell'orologio interno (RTC) | 1 byte |

#### I seguenti indirizzi VM sono riservati a un uso speciale:

questo significa che su pannello operatore vado ad inserire dei campi che puntano a queste area di memoria per la modifica dei parametri (nella prossima sezione di questa guida verranno specificati i passaggi da effettuare sul pannello).

<u>Caso 2</u>: richiamare sul pannello operatore l'area di memoria di LOGO! per la sincronizzazione della data/ora tra le apparecchiature. LOGO!8 mette a disposizione una specifica area di memoria per la condivisione della data/ora con un dispositivo HMI; nello specifico gli indirizzi della VM utilizzati sono **quelli che vanno** dal byte <u>991</u> al byte <u>1002</u>.

Fatte queste premesse, lato LOGO!8, non c'è bisogno di fare nessun tipo di programmazione dato che queste aree di memoria sono già parametrizzate di default all'interno di LOGO!8.

### 2.2 Parametrizzazione pannello operatore

Questi sono i passaggi da eseguire lato HMI per impostare la sincronizzazione dei campi data ora da LOGO!8.

Analizziamo il <u>Caso 1</u> descritto nella precedente sezione.

Una volta inserito il pannello nel progetto di WinCC Basic e creato il collegamento con LOGO!8, dichiarare le variabili dell'HMI che puntato alle aree di memoria del LOGO!8 descritte in precedenza. Nell'albero della navigazione del progetto cliccare sulla voce *Variabili HMI*, doppio clic su *Visualizza tutte le variabili* (riquadro rosso in figura).

| Navigazione del progetto                 |
|------------------------------------------|
| Dispositivi                              |
|                                          |
|                                          |
| ▼ 🗋 HMI_LOGO                             |
| 🌁 Aggiungi nuovo dispositivo             |
| 🛗 Dispositivi & Reti                     |
| HMI_1 [KTP700 Basic PN]                  |
| 🛐 Configurazione dispositivi             |
| 😮 Online & Diagnostica                   |
| 🍸 Impostazioni Runtime                   |
| Pagine                                   |
| Gestione pagine                          |
| Variabili HMI                            |
| isualizza tutte le variabili             |
|                                          |
| Tabella delle variabili standard [13]    |
| Collegamenti                             |
| Segnalazoni HMI                          |
| Ricette                                  |
|                                          |
| Schedulazone Elenchi di grafiche e testi |
| Sectione utenti                          |
| Dati comuni                              |
| Informazioni sul documento               |
| Lingue & Risorse                         |
| Accessi online                           |
| Card Reader/memoria USB                  |
|                                          |
|                                          |
|                                          |
|                                          |
|                                          |

Al centro del layout del software viene visualizzata l'area in cui dichiarare le variabili (come mostrato in figura). In *Tipo di dati* dichiarare il dato come byte (riquadro rosso in figura), in *Collegamento* scegliere il nome del collegamento configurato per LOGO! (riquadro giallo in figura), in *Indirizzo* specificare gli indirizzi dell'area di memoria di LOGO!8 dove sono contenute le informazioni legate alla data e all'ora (riquadro verde in figura, vedi pagina 5 di questo manuale).

| HMI_LC   | )go → HMI_1 [KT | 'P700 Basic PN] → Variabili HMI  |              |                       |                         |           |   |
|----------|-----------------|----------------------------------|--------------|-----------------------|-------------------------|-----------|---|
| <b>1</b> | • 🕂 😘           |                                  |              |                       |                         |           |   |
| Vari     | abili HMI       |                                  |              |                       |                         | -         |   |
| 1        | Nome 🔺          | Tabella delle variabili          | Tipo di dati | Collegamento N me PLC | Variabile PLC           | Indirizzo | 1 |
| -00      | Anno            | Tabella delle variabili standard | Byte         | Collegamento_1        | <non definito=""></non> | VB 985    |   |
|          | Mese            | Tabella delle variabili standard | Byte         | Collegamento_1        | <non definito=""></non> | VB 986    |   |
| -00      | Giorno          | Tabella delle variabili standard | Byte         | Collegamento_1        | <non definito=""></non> | VB 987    |   |
|          | Ora             | Tabella delle variabili standard | Byte         | Collegamento_1        | <non definito=""></non> | VB 988    |   |
| -00      | Minuti          | Tabella delle variabili standard | Byte         | Collegamento_1        | <non definito=""></non> | VB 989    |   |
| -        | Secondi         | Tabella delle variabili standard | Byte         | Collegamento 1        | <non definito=""></non> | VB 990    |   |

A questo punto inserire il *Campo I/0* per la visualizzazione di queste variabili. Nella parte destra del layout del software sotto la voce *Elementi*, prendere il *Campo I/0* (riquadro giallo in figura) e trascinarlo sulla pagina

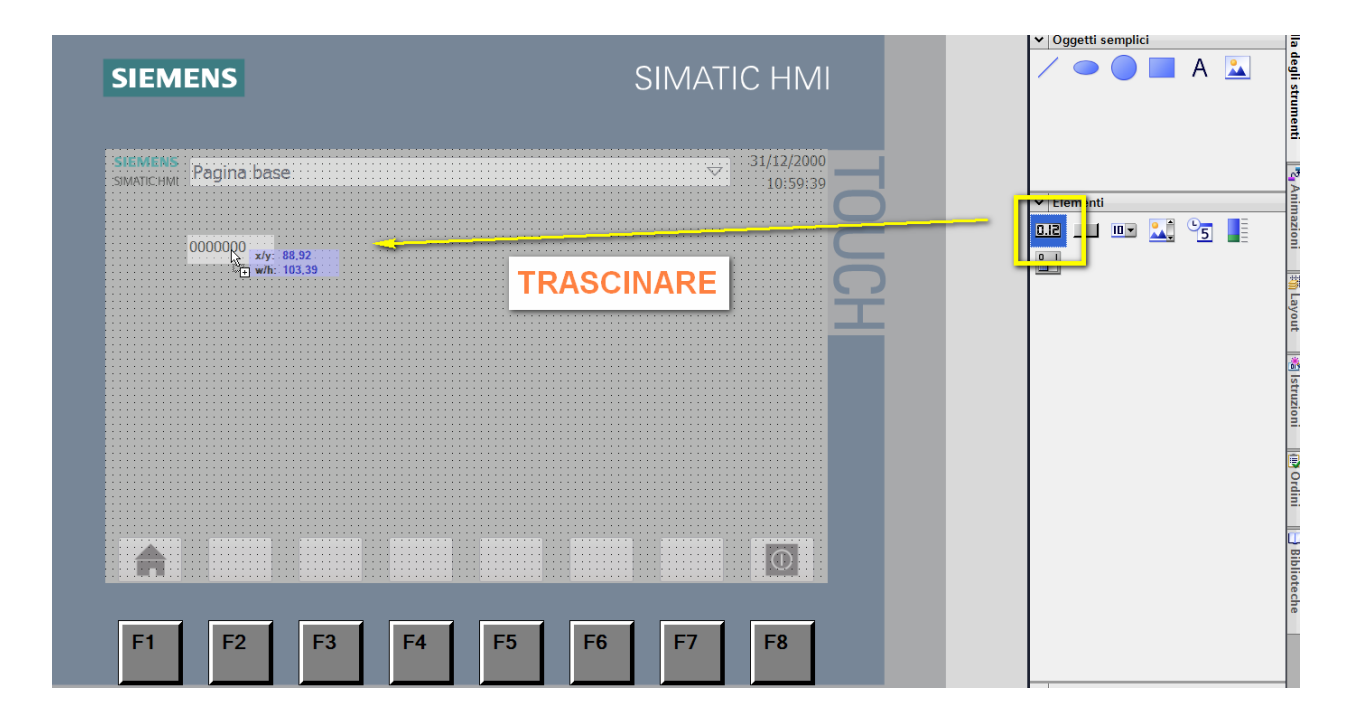

Cliccare sul campo inserito; in basso aprire la pagina delle *Proprietà* (riquadro arancio in figura)

| Progetto4 → HMI_1 [KTP700 Basic          | PN] → Pagine →       | Pagina base                    |                          |                       |                 | _ # = × |
|------------------------------------------|----------------------|--------------------------------|--------------------------|-----------------------|-----------------|---------|
|                                          |                      |                                |                          |                       |                 |         |
| Tahoma <u>■</u> 17 <b>▼ B</b> I <u>U</u> | Į 5 A⁻± <u>≣</u> ± , | ñ <u>№±</u> ℤ±∣≣±−±∣₽±⊆±≡±≡±≡± | E <b>∢7 1⊴ ±</b> LQ      | _                     |                 |         |
| SIEME                                    | NS                   |                                | SIMATIC                  | HMI                   |                 | -       |
|                                          | Pagina base:         |                                |                          | 1/12/2000<br>10:59:39 | TOUCH           |         |
| Campo I/O_1 [Campo I/O]                  |                      |                                | 🔍 Proprietà 🔣 r          | formazioni            | 追 🗓 Diagnostica |         |
| Proprietà Animazioni Ev                  | venti Testi          |                                |                          |                       |                 |         |
| Elenco delle proprietà                   | Generale             |                                |                          |                       |                 |         |
| Conformazione                            | Processo             |                                | Formato                  |                       |                 |         |
| Comportamento                            | Variabile            |                                | Formato visualizzazione: | Decimale              |                 | •       |
| Formato del testo                        | Variabile PLC        | 2 A                            | Numeri decimali:         | 0                     |                 |         |
| Limiti                                   | Indirizzo            | 11                             | Lunghezza del campo:     | 10 🜲                  |                 |         |
| Stile/Design<br>Varie                    | Tipo                 |                                | Zeri iniziali:           |                       |                 |         |
| Sicurezza                                |                      |                                | Formato rappresentaz:    | 9999999               |                 |         |
|                                          | Mode                 | Ingressoroscita                |                          |                       |                 |         |

#### Nel campo Variabile scegliere la variabile HMI da associare al campo (riquadro verde in figura)

|                    | 000    | 000           | 000    | 000 | 000 | 000  | _     |                      | l      |
|--------------------|--------|---------------|--------|-----|-----|------|-------|----------------------|--------|
| O_4 [Campo I/O]    |        |               |        |     |     |      |       |                      | Ľ      |
| tà Animazioni      | Eventi | Testi         |        |     |     |      |       |                      |        |
| delle proprietà    | Gene   | erale         |        |     |     |      |       |                      |        |
| e                  | Pre    |               |        |     |     |      | Forma | to                   |        |
| iazione<br>tamento |        | Variabile:    | Anno   |     |     |      | Forma | ato visualizzazione: | Decima |
| entazione          | -      | ariabile PLC: |        |     |     |      | 7     | Numeri decimali:     | 0      |
| ) del testo        | ,      | Indirizzo:    | VB 985 |     |     | Byte | Lun   | ghezza del campo:    | 3      |
|                    |        |               |        |     |     |      |       | Zeri iniziali:       |        |

Ripetere questa procedura per inserire gli altri campi di visualizzazione per le variabili mese, giorno, minuti e secondi.

Ora è possibile vedere e modificare singolarmente i campi della data/ora di LOGO! direttamente da pannello operatore.

Analizziamo il <u>Caso 2</u> precedentemente descritto.

Questi sono i passaggi da effettuare per sincronizzare l'ora e la data tra pannello e LOGO!8. Nell'albero della navigazione del progetto cliccare sulla voce *Collegamenti* (riquadro verde in figura)

| Navigazione del progetto       |     | ΗM |
|--------------------------------|-----|----|
| Dispositivi                    |     |    |
| 🖻 O O                          | 🔲 📑 | Ta |
|                                |     |    |
| ▼ → HMI_LOGO                   |     |    |
| 🗳 Aggiungi nuovo dispositivo   |     |    |
| 🚠 Dispositivi & Reti           |     |    |
| HMI_1 [KTP700 Basic PN]        |     |    |
| 🛐 Configurazione dispositivi   |     |    |
| 😓 Online & Diagnostica         |     |    |
| 🍸 Impostazioni Runtime         |     |    |
| 🔻 🛅 Pagine                     |     |    |
| 📑 Aggiungi nuova pagina        |     |    |
| 돈 Pagina base                  |     |    |
| Gestione pagine                |     |    |
| 🕨 🔚 Variabili HMI              |     |    |
| 🔁 Collegamenti                 |     |    |
| 🖂 Segnalazioni HMI             |     |    |
| Ricette                        |     |    |
| Archivi                        |     |    |
| 5 Schedulazione                |     |    |
| 🔛 Elenchi di grafiche e testi  |     |    |
| 🙀 Gestione utenti              |     |    |
| 🕨 🙀 Dati comuni                |     |    |
| 🕨 🛅 Informazioni sul documento |     |    |
| 🕨 🐻 Lingue & Risorse           |     |    |
| 🕨 🔚 Accessi online             |     |    |
| 🕨 🤄 Card Reader/memoria USB    |     |    |
|                                |     |    |
|                                |     |    |

Al centro apparirà la seguente schermata. In questo caso per permettere la sincronizzazione scegliere come *Driver di comunicazione* <u>SIMATIC S7 200</u> (questa scelta consente di utilizzare i puntatori di area che con il collegamento LOGO! non ci permette di fare). Cliccare sulla voce *Puntatori di area*.

**N.B.** per quanto riguarda la comunicazione tra pannello operatore e LOGO! o si sceglie come driver di comunicazione LOGO! oppure SIMATIC S7 200 non cambia niente.

| HMI_ | LOGO →                                                                                                   | HMI_1 [K     | (TP700 Basic PN] → Co         | llegamenti                         |          |    |
|------|----------------------------------------------------------------------------------------------------|--------------|-------------------------------|------------------------------------|----------|----|
|      |                                                                                                    |              |                               |                                    |          |    |
| 🔒 C  | ollegamenti                                                                                              | ai controllo | ri S7 in "Dispositivi e reti" |                                    |          |    |
| C    | ollegamei                                                                                                | nti          |                               |                                    |          |    |
|      | Nome                                                                                                    |              | Driver di comunicazione       | Modalità sincronizzazione oraria H | Stazione | Pa |
| 2    | Collegam                                                                                                 | nento_1      | SIMATIC \$7 200 🔳 🔻           | k                                  |          |    |
|      | <aggiung< th=""><th>ji&gt;</th><th>Allen-Bradley EtherNet/IP</th><th>3</th><th></th><th></th></aggiung<> | ji>          | Allen-Bradley EtherNet/IP     | 3                                  |          |    |
|      |                                                                                                    |              | LOGO!                         |                                    |          |    |
|      |                                                                                                    |              | Mitsubishi MC TCP/IP          |                                    |          |    |
|      |                                                                                                    |              | Modicon Modbus TCP/IP         |                                    |          |    |
|      |                                                                                                    | _            | SIMATIC S7 1200               |                                    |          |    |
|      |                                                                                                    |              | SIMATIC S7 200                |                                    |          |    |
|      |                                                                                                    |              | SIMATIC S7 300/400            |                                    |          |    |
|      |                                                                                                    | _            |                               | _                                  |          |    |
|      |                                                                                                    |              |                               |                                    |          |    |
|      |                                                                                                    |              |                               |                                    |          |    |
|      |                                                                                                    |              |                               |                                    |          |    |
| Pa   | rametro                                                                                                  | Punta        | tore di area                  |                                    |          |    |
|      |                                                                                                    |              |                               |                                    |          |    |
| К    | TP700 Ba                                                                                                 | sic PN       |                               |                                    |          |    |
|      |                                                                                                    | Interfaci    | ria:                          |                                    |          |    |
|      |                                                                                                    |              |                               |                                    |          |    |
|      | -                                                                                                    | PROFINI      | T(X1) ▼                       |                                    |          |    |
|      |                                                                                                    |              |                               |                                    |          |    |
|      |                                                                                                    |              |                               |                                    |          |    |
|      |                                                                                                    |              |                               |                                    |          |    |

Una volta aperta la pagina dei puntatori di area, cliccare su *Puntatori di area globale del pannello operatore* (riquadro blu in figura); nella riga della *Data/ora PLC* in *Collegamento* scegliere il collegamento con LOGO! (riquadro giallo in figura); in *Indirizzo* scegliere l'indirizzo iniziale dell'area di memoria LOGO! dove vengono allocate le informazioni di data/ora (in questo caso l'area è la 991 come spiegato a pagina 6 di questo manuale); in *Cicli di acquisizione* diminuire questo tempo fino al minimo (in questo caso 100ms) per permettere un refresh della visualizzazione della data/ora più veloce

| Parametro               | Puntatore di area       |                         |                 |           |           |                   |                         |    |
|-------------------------|-------------------------|-------------------------|-----------------|-----------|-----------|-------------------|-------------------------|----|
| Attivato                | Nome da visualizzare    | Variabile PLC           | Tipo di accesso | Indirizzo | Lunghezza | Modo di acquisizi | Ciclo di acquisizione   | (  |
|                         | Coordinazione           | <non definito=""></non> | Symbolic        |           | 1         | Cicli continui    | <non definito=""></non> |    |
|                         | Data/ora                | <non definito=""></non> | Absolute        |           | 6         | Cicli continui    | <non definito=""></non> |    |
|                         | Ordine di controllo     | <non definito=""></non> | Symbolic        |           | 4         | Cicli continui    | <non definito=""></non> |    |
| · · · ·                 | e an al anni            | Alex definites          | Constration .   |           |           | Ciali annatianti  | Alex definites          |    |
| Puntatore di are        | ea globale del pannello | operatore               |                 |           |           |                   |                         |    |
| collegamento            | Nome do Visualizzare    | volioblic rec           | Tipo di accesso | Indirizzo | Lunghezza | Modo di acquisizi | Ciclo di acquisizione   | (  |
| <non definito=""></non> | ID del progetto         | <non definito=""></non> | Symbolic        |           | 1         | Cicli continui    | <non definito=""></non> |    |
| -Non definito>          | Numero di pagina        | <non definito=""></non> | Symbolic        | _         | 5         | Cicli continui    | satori de línico»       | í. |
| Collegamento_1          | Data/ora PLC            | <non definito=""></non> | Absolute        | VW 991    | 6         | Cicli continui    | 100 ms                  |    |
|                         |                         |                         |                 |           |           |                   |                         |    |

Con questa procedura il pannello sincronizza la sua data/ora interna con quella di LOGO!, quindi anche se si toglie tensione al pannello, questi, avrà sempre l'ora e la data come quella impostata in LOGO!.

Oltre alla visualizzazione delle singole variabili di data/ora, sul pannello operatore esiste un campo per la visualizzazione totale della sua data/ora interna.

Cliccare sulla pagina dove si vuole inserire questo campo, sulla destra del software andare sotto la voce *Elementi* e trascinare il *Campo Data/ora* (riquadro blu in figura)

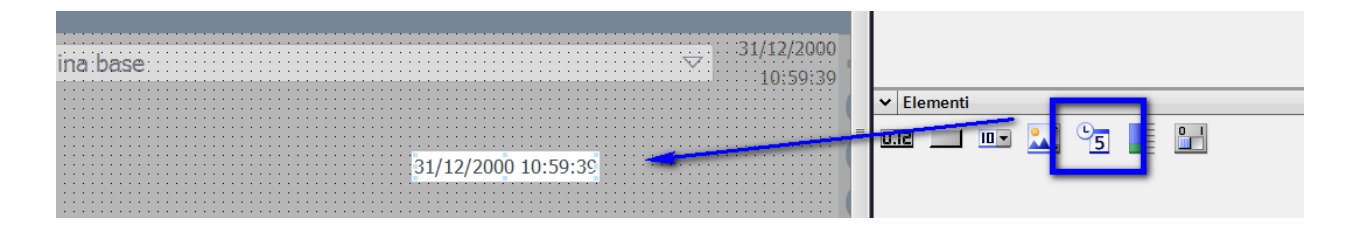

Cliccare sul campo inserito e aprire le proprietà e scegliere di visualizzare *ora di sistema* (riquadro verde in figura) e i campi *visualizza data/ora* (riquadro rosso in figura)

| Campo Data/ora_1 [Campo Data                                                                | /ora]        | 📴 Proprietà 🔹 Informazioni 🔒 🛂 Diagnostica 💷 🖃 |
|---------------------------------------------------------------------------------------------|--------------|------------------------------------------------|
| Proprietà Animazioni                                                                        | Eventi Testi |                                                |
| 📑 Elenco delle proprietà                                                                    | Generale     |                                                |
| Generale<br>Conformazione<br>Rappresentazione<br>Formato del testo<br>Stile/Design<br>Varie | Formato      | Campo<br>Visualizza data<br>Visualizza ora     |
| Sicurezza                                                                                   |              | Modo: Uscita                                   |

L'ora e la data del pannello e del LOGO! sono le medesime e la visualizzazione avviene attraverso questo campo appena inserito.

Effettuare il download del programma. Cliccare sul tasto di download come nel riquadro giallo in figura

| VA  | Siemens - C:\Users\ita91201\Desktop\Progetto4\Progetto4 |                      |                                         |
|-----|---------------------------------------------------------|----------------------|-----------------------------------------|
| Pr  | rogetto Modifica Visualizza Inserisci Online Strumenti  | Tool Finestra ?      |                                         |
| R   | 🕴 🏹 📮 Salva progetto 💷 🐰 🗎 🚡 🗙 🕤 🛨 🖓 🛨                  | 🛄 lī 😐 🖪 🥖           | Collega online 🔊 Interrompi c           |
| _   | Navigazione del pregetto                                |                      |                                         |
|     |                                                         | Carica el dispositiv | 0 − − − − − − − − − − − − − − − − − − − |
|     | Dispositivi                                             |                      |                                         |
|     |                                                         |                      | II I7 ▼ B I L                           |
| a   |                                                         |                      | SIEMENS (                               |
| 5   | ▼ 📄 Progetto4                                           |                      | SIMATIC HMI                             |
| Zez | Aggiungi nuovo dispositivo                              |                      |                                         |
| 1   | 🛗 Dispositivi & Reti                                    | 1                    |                                         |
| Sug | ▼ 🔁 HMI_1 [KTP700 Basic PN]                             |                      |                                         |
| 5   | Configurazione dispositivi                              |                      |                                         |
|     | Online & Diagnostica                                    |                      |                                         |
|     | 🍸 Impostazioni Runtime                                  |                      |                                         |
|     | 🔻 📄 Pagine                                              |                      |                                         |
|     | 🎽 Aggiungi nuova pagina                                 |                      |                                         |
|     | 🚬 Pagina base                                           |                      |                                         |
|     | Gestione pagine                                         |                      |                                         |
|     | 🕨 🔚 Variabili HMI                                       |                      |                                         |
|     | 🔁 Collegamenti                                          |                      |                                         |
|     | 🖂 Segnalazioni HMI                                      |                      |                                         |
|     | 🔁 Ricette                                               |                      |                                         |
|     | Archivi Archivi                                         |                      |                                         |
|     | 5 Schedulazione                                         |                      |                                         |
|     | 🔛 Elenchi di grafiche e testi                           |                      |                                         |
|     | 🙀 Gestione utenti                                       |                      |                                         |
|     | 🕨 🙀 Dati comuni                                         |                      |                                         |
|     | Informazioni sul documento                              |                      |                                         |
|     | Lingue & Risorse                                        |                      |                                         |
|     | 🕨 🔚 Accessi online                                      |                      |                                         |
|     | 🕨 🔄 Card Reader/memoria USB                             |                      |                                         |
|     |                                                         |                      |                                         |
|     |                                                         | Dogina               | hace [Dagina]                           |
|     |                                                         | Pagina               | base (Pagina)                           |
|     |                                                         | Propri               | età Animazioni Ev                       |

Scegliere la scheda di rete con la quale ci si è collegati al pannello (riquadro giallo in figura) e cliccare su *Avvia ricerca* (riquadro rosso in figura)

|                                            | Dispositivo         | Tipo di dispositivo                                                        | Posto c | Тіро         | Indirizzo              | Sottorete         |
|--------------------------------------------|---------------------|----------------------------------------------------------------------------|---------|--------------|------------------------|-------------------|
|                                            | HMI_1.IE_CP_1       | Interfaccia PROFI                                                          | 51      | PN/IE        | 192.168.0.2            |                   |
|                                            | Collegament         | Tipo di interfaccia<br>Interfaccia<br>o con l'interfaccia/la sott<br>1°gat | PG/PC   | Direttamente | 574L Gigabit Network C | ionnection        |
|                                            | Nodi compatibili ne | ella sottorete di destinazi                                                | ione:   |              | 💽 Visualizza tutti i n | iodi compatibili  |
| 1000 1005.07                               | Dispositivo         | Tipo di dispositivo                                                        | тіро    |              | Indirizzo              | Dispositivo di de |
|                                            |                     |                                                                            |         |              |                        |                   |
|                                            |                     |                                                                            |         |              |                        |                   |
| LED lampeggia                              |                     |                                                                            |         |              |                        |                   |
| LED lampeggia                              |                     |                                                                            |         |              |                        | Avvia ricer       |
| LED lampeggia                              |                     |                                                                            |         |              |                        |                   |
| ) LED lampeggia<br>prmazioni sullo stato o | nline:              |                                                                            |         |              |                        | Zivia neer        |
| LED lampeggia                              | nline:              |                                                                            |         |              |                        |                   |

Quando ha finito la ricerca cliccare sul tasto Carica

| Caricamento avanzato       |                                              |                        | -       |                                                      |                       | ×                                     |
|----------------------------|----------------------------------------------|------------------------|---------|------------------------------------------------------|-----------------------|---------------------------------------|
|                            | Dispositivo                                  | Tipo di dispositivo    | Posto c | Tipo                                                 | Indirizzo             | Sottorete                             |
| -                          | HMI_1.IE_CP_1                                | Interfaccia PROFI      | 51      | PN/IE                                                | 192.168.0.2           |                                       |
|                            |                                              | Tipo di interfaccia f  | PG/PC:  | PN/IE                                                |                       | -                                     |
|                            | Interfaccia PG/PC:                           |                        |         | 📾 Intel(R) 82574L Gigabit Network Connection 🛛 💌 💽 🔜 |                       |                                       |
|                            | Collegamento con l'interfaccia/la sottorete: |                        |         | Direttamente nel posto connettore '5 1' 💌 💿          |                       |                                       |
|                            | 1° gateway:                                  |                        |         | • • • • • • • • • • • • • • • • • • •                |                       |                                       |
|                            | Nodi compatibili nella<br>Dispositivo        | sottorete di destinazi | one:    |                                                      | Visualizza tutti i no | odi compatibili<br>Dispositivo di des |
| 144.4 1001.00              | hmi_2                                        | SIMATIC-HMI            | PN/IE   |                                                      | 192.168.0.2           |                                       |
|                            |                                              |                        |         |                                                      |                       |                                       |
| LED lampeggia              |                                              |                        |         |                                                      |                       |                                       |
|                            |                                              |                        |         |                                                      |                       | <u>Avvia ricerca</u>                  |
| Informazioni sullo stato o | nline:                                       |                        |         |                                                      |                       |                                       |
| Scansione e interrog       | azione terminate.                            |                        |         |                                                      |                       |                                       |
| Uisualizza solo messa      | aggi di errore                               |                        |         |                                                      | <u>_</u> ario         | a <u>A</u> nnulla                     |

Riconfermare il tutto cliccando sul tasto Carica

| Antepr | ima di   | caricamento               |                                           | ×                 |
|--------|----------|---------------------------|-------------------------------------------|-------------------|
| 9      | Verifica | are prima del caricamento |                                           |                   |
| Stato  | 1        | Destinazione              | Messaggio                                 | Operazione        |
| +I     | <u> </u> | ▼ HMI_1                   | Pronto per l'operazione di caricamento.   |                   |
|        | ▲        | Sovrascrivi               | Sovrascrivere se l'oggetto esiste online? | Sovrascrivi tutto |
|        | 0        | Runtime HMI               | Informazione                              |                   |
|        |          |                           |                                           |                   |
|        |          |                           |                                           |                   |
|        |          |                           |                                           |                   |
|        |          |                           |                                           |                   |
|        |          |                           |                                           |                   |
| <      |          |                           | III                                       | >                 |
|        |          |                           |                                           | Aggiorna          |
| a      |          |                           | Fine                                      | Carica Annulla    |

A questo punto il software del pannello è stato scaricato nel dispositivo.